## NALEŻY URUCHOMIĆ PROGRAM IFS APPLICATIONS 2003 - PRZYGOTOWANIE PRODUKCJI I KONSTRUOWANIA

## **GNIAZDA I LINIE PRODUKCYJNE**

## 35. LINIE PRODUKCYJNE

Standardy produkcji  $\rightarrow$  Gniazda i linie produkcyjne  $\rightarrow$  Linia prod.

Wprowadź 3 linie produkcyjne. Ich zestawienie zamieszczono w poniższej tabeli. Dane w niej zawarte wynikają ze schematu fabryki (porównaj!).

| Symbol<br>linii | Nazwa             | Pozycje produkowane<br>na linii produkcyjnej | Lokalizacja<br>WEJŚCIE<br>(Magazyn) | Lokalizacja<br>WYJŚCIE<br>(Magazyn) |  |
|-----------------|-------------------|----------------------------------------------|-------------------------------------|-------------------------------------|--|
| FR_L1           | PRODUKCJA KORB    | FR_KRB                                       | FR_21                               | FR_23                               |  |
| FR_L2           | PRODUKCJA ZĘBATEK | FR_ZEB                                       | FR_22                               | FR_23                               |  |
| FR_L3           | MONTAŻ            | FR_ZK<br>FR_ZKP                              | FR_23                               | FR_31                               |  |

Poniżej zamieszczono jako przykład zrzuty ekranu z danymi linii produkcyjnej FR\_L1 - PRODUKCJA KORB.

Nagłówek:

| 🧮 Linia prod.   |            |                  |      |              |                         | <u> </u> |
|-----------------|------------|------------------|------|--------------|-------------------------|----------|
| Linia prod.:    | 4          | Nazwa:           |      | Um.:         | Nazwa:                  |          |
| FR_L1           | •          | PRODUKCJA KORB   | )    | FR_UM        | POZNAŃ Piotrowo         |          |
| ld kalendarza   | [          | Data utworz.:    | Data | ost. modyf.: | Możliwa zew. rezerw/wyo | danie:   |
| x               | 2006-08-16 |                  | 2006 | -08-16       | Rezerw. dozwolona       | -        |
| Nr pozycji Loka | lizacja    |                  |      |              |                         |          |
| Nr poz.         | Nazwa poz. | Data ost. modyf. |      |              |                         |          |
|                 |            |                  |      |              | <br>                    |          |
|                 |            |                  |      |              |                         |          |
| Nr poz.         | Nazwa poz. | Data ost. modyf. |      |              |                         |          |

Zapisz dane nagłówka.

## Zakładka Nr pozycji:

Korzystając z zakładki *Nr pozycji* przypisz do linii produkcyjnej pozycje na niej wytwarzane, (tj. pozycje magazynowe produkowane).

| 🧮 Linia prod.          |                     |                   |                              |
|------------------------|---------------------|-------------------|------------------------------|
| Linia prod.:           | Nazwa:              | Um.:              | Nazwa:                       |
| FR_L1 •                | PRODUKCJA KORB      | FR_UM             | POZNAŃ Piotrowo              |
| ld kalendarza          | Data utworz.:       | Data ost. modyf.: | Możliwa zew. rezerw/wydanie: |
| ×                      | 2006-08-16          | 2006-08-16        | Rezerw. dozwolona 🔹          |
| Nr pozycji Lokalizacja |                     |                   |                              |
| Nr poz. Nazwa po       | z. Data ost. modyf. |                   |                              |
| FR_KRB KORBA           | 2006-08-16          |                   |                              |
|                        |                     |                   |                              |
|                        |                     |                   |                              |

## Zakładka Lokalizacja:

Na zakładce *Lokalizacja* wpisz dane magazynów (lokalizacji magazynowych) stanowiących WEJŚCIE i WYJŚCIE danej linii produkcyjnej.

W magazynie wejściowym przechowywane będą materiały niezbędne do produkcji, zaś w magazynie wyjściowym będą przechowywane produkty wytworzone na danej linii.

| 🧮 Linia pi  | od.               |                |       |           |                   |              |                   |                     |                      | <u> </u>    |
|-------------|-------------------|----------------|-------|-----------|-------------------|--------------|-------------------|---------------------|----------------------|-------------|
| Linia prod. | Nazv              | Nazwa:         |       |           | Um.: Na           |              |                   | i:                  |                      |             |
| FR_L1       | PRC               | PRODUKCJA KORB |       |           | FR_UM             |              |                   | POZNAŃ Piotrowo     |                      |             |
| Id kalenda  | za Data           | Data utworz.:  |       |           | Data ost. modyf.: |              |                   | a zew. rezerw/wyda  | nie:                 |             |
| 4           | 2006-08-16        |                |       | 200       | 2006-08-16 R      |              |                   | Rezerw. dozwolona 🔹 |                      |             |
| Nr. pozucii | Lokalizacia )     |                |       |           |                   |              |                   |                     |                      |             |
| Nr lok      | aliaadii Magaarun | Chrofo         | Paad  | ) (prohup | Pojomnik          | Grupp lokali | innoii            | Tup lokalizacii     | Przezni lek alizacij | Data out my |
| FR 2        | FR 21             | Jueia          | 112qu | w aistwa  |                   | FR W2        |                   | Linia produkcyjna   | Weiście              | 2006-08-16  |
| FR_2        | FR_23             |                |       |           |                   | FR_W2        | Linia produkcyjna |                     | Wyjście              | 2006-08-16  |
|             |                   |                |       |           |                   |              |                   |                     |                      |             |

Proszę zwrócić uwagę na kolumnę *Przezn.(aczenie) lokalizacji*. Domyślnie, podczas wprowadzania nowego wiersza, przyjmuje ona zawsze wartość *Wejście*.

W analogiczny sposób wprowadź dane dwóch pozostałych linii produkcyjnych, tj. (FR\_L2 PRODUKCJA ZĘBATEK i FR\_L3 MONTAŻ). Zwróć uwagę, że na linii FR\_L3 montowane są dwie pozycje magazynowe.

## 36. GNIAZDA PRODUKCYJNE

W systemie IFS Applications są one najmniejszą jednostką organizacji logistycznej produkcji. Pojęcie gniazda może się odnosić do pojedynczej maszyny lub grupy maszyn.

Standardy produkcji  $\rightarrow$  Gniazda i linie produkcyjne  $\rightarrow$  Gniazdo produkcyjne

| Gniazdo<br>produkcyjne | Nazwa gniazda             | Linia<br>produkcyjna | Wydział<br>produkcyjny |  |
|------------------------|---------------------------|----------------------|------------------------|--|
| G11                    | PRASA z WYKROJNIKIEM      |                      |                        |  |
| G12                    | PIEC                      |                      |                        |  |
| G13                    | KUŹNIA (MŁOT)             |                      |                        |  |
| G14                    | PRASA z OKROJNIKIEM       |                      |                        |  |
| G15                    | PIASKARKA                 | FK_LI                |                        |  |
| G16                    | WIERTARKA KADŁUBOWA nr 1  |                      |                        |  |
| G17                    | WIERTARKA KADŁUBOWA nr 2  |                      |                        |  |
| G18                    | STANOWISKO KJ             |                      | FR_WP                  |  |
| G21                    | PRASA z WYKROJNIKIEM nr 1 |                      |                        |  |
| G22                    | PRASA z WYKROJNIKIEM nr 2 |                      |                        |  |
| G23                    | PRASA z WYKROJNIKIEM nr 3 |                      |                        |  |
| G24                    | STANOWISKO KJ             |                      |                        |  |
| G31                    | STANOWISKO MONTAŻU nr 1   |                      |                        |  |
| G32                    | STANOWISKO MONTAŻU nr 2   | FR_L3                |                        |  |
| G33                    | STANOWISKO KJ             |                      |                        |  |

Wprowadź 15 gniazd produkcyjnych zgodnie z danymi zawartymi w poniższej tabeli:

Poniżej zamieszczono przykładowe zrzuty ekranu dla gniazd G11, G21 oraz G31.

Gniazdo G11 należy do linii produkcyjnej FR\_L1 PRODUKCJA KORB:

| 🧮 Gniazdo produ   | 🖥 Gniazdo produkcyjne - G11 📃 🔍 |                  |                        |                       |                                   |  |  |  |  |  |  |
|-------------------|---------------------------------|------------------|------------------------|-----------------------|-----------------------------------|--|--|--|--|--|--|
| Gniazdo prod.:    | Nazwa:                          |                  | Umiejsc.:              | Czas oczek.:          | Kod gniazda prod.:                |  |  |  |  |  |  |
| G11 🔹             | PRASA z WYKROJNIKIEM            | FR_UM            | 0                      | Wewn. gniazdo prod. 💌 |                                   |  |  |  |  |  |  |
| ld kalendarza:    | Wykorzystanie: J/M:             | :                | Zdolność w harm.:      |                       | Kod użycia:                       |  |  |  |  |  |  |
| ×                 | 100 HO                          | UR               | Nieograniczo           | na 🔹                  | Aktywne                           |  |  |  |  |  |  |
|                   |                                 |                  |                        |                       | 🗖 Uwagi                           |  |  |  |  |  |  |
| Szczeg, Koszt Za: | sób Zdolność gniazda Zapyta     | ania - Marszruty | Zapytanie - Sza        | ablony marszrut       | Zapytanie - Operacje std. Zdolno: |  |  |  |  |  |  |
| Linia prod.:      | Nazwa linii produkcyjnej:       | Zdolność śre     | irednia Zdolność osiąg |                       | nięta:                            |  |  |  |  |  |  |
| FR_L1             | PRODUKCJA KORB                  | 8                |                        | 0                     |                                   |  |  |  |  |  |  |
| Nr wydziału:      | Nazwa wydziału:                 | Maks, czas I     | trwania oper.:         | Id MPK:               |                                   |  |  |  |  |  |  |
| FR_WP             | WYDZIAŁ PRODUKCYJ               | 8                |                        |                       |                                   |  |  |  |  |  |  |
| Zgłasz. czasu:    |                                 |                  |                        |                       |                                   |  |  |  |  |  |  |
| Zlecenia produkcy |                                 |                  |                        |                       |                                   |  |  |  |  |  |  |
|                   |                                 |                  |                        |                       |                                   |  |  |  |  |  |  |

W analogiczny sposób wprowadź dane gniazd G12-G18.

Gniazdo G21 należy do linii produkcyjnej FR\_L2 PRODUKCJA ZĘBATEK:

| 🧮 Gniazdo produ   | kcyjne - G21                |                   |                 |                 | <u>_                                    </u> |
|-------------------|-----------------------------|-------------------|-----------------|-----------------|----------------------------------------------|
| Gniazdo prod.:    | Nazwa:                      |                   | Umiejsc.:       | Czas oczek.:    | Kod gniazda prod.:                           |
| <u>G21</u> •      | PRASA z WYKROJNIKIEM n      | ir 1              | FR_UM           | 0               | Wewn. gniazdo prod. 💌                        |
| ld kalendarza:    | Wykorzystanie: J/M:         |                   | Zdolność w ha   | arm.:           | Kod użycia:                                  |
| ×                 | 100 HOL                     | UR                | Nieograniczo    | na 🔹            | Aktywne 🔹                                    |
|                   |                             |                   |                 |                 | 🗖 Uwagi                                      |
| Szczeg, Koszt Za  | sób Zdolność gniazda Zapyta | nia - Marszruty   | Zapytanie - Sza | ablony marszrut | Zapytanie - Operacje std. Zdolno:            |
| Linia prod.:      | Nazwa linii produkcyjnej:   | Zdolność śre      | dnia            | Zdolność osiąg  | nięta:                                       |
| FR_L2             | PRODUKCJA ZĘBATEK           | 8                 |                 | 0               |                                              |
| Nr wydziału:      | Nazwa wydziału:             | -<br>Maks. czas t | rwania oper.:   | Id MPK:         |                                              |
| FR_WP             | WYDZIAŁ PRODUKCYJ           | 8                 |                 |                 |                                              |
| Załasz. czasu:    |                             |                   |                 |                 |                                              |
| Zlecenia produkcy | vjne 🔽                      |                   |                 |                 |                                              |
|                   |                             |                   |                 |                 |                                              |

W analogiczny sposób wprowadź dane gniazd G22-G24.

Gniazdo G31 należy do linii produkcyjnej FR\_L3 MONTAŻ:

| 🧮 Gniazdo produ   | kcyjne - G31                |                  |                       |                 |                                   |
|-------------------|-----------------------------|------------------|-----------------------|-----------------|-----------------------------------|
| Gniazdo prod.:    | Nazwa:                      |                  | Umiejsc.:             | Czas oczek.:    | Kod gniazda prod.:                |
| G31 -             | STANOWISKO MONTAŻU r        | nr 1             | FR_UM                 | 0               | Wewn. gniazdo prod. 💌             |
| ld kalendarza:    | Wykorzystanie: J/M:         |                  | Zdolność w harm.:     |                 | Kod użycia:                       |
| 1                 | 100 HO                      | UR               | Nieograniczor         | na 💌            | Aktywne                           |
|                   |                             |                  |                       |                 | 🗖 Uwagi                           |
| Szczeg, Koszt Za  | sób Zdolność gniazda Zapyta | inia - Marszruty | Zapytanie - Sza       | ablony marszrut | Zapytanie - Operacje std. Zdolno: |
| Linia prod.:      | Nazwa linii produkcyjnej:   | Zdolność śre     | Zdolność średnia Zdol |                 | nięta:                            |
| FR_L3             | MONTAŻ                      | 8                | 8                     |                 |                                   |
| Nr wydziału:      | Nazwa wydziału:             | Maks, czas ti    | rwania oper.:         | Id MPK:         |                                   |
| FR_WP             | WYDZIAŁ PRODUKCYJ           | 8                |                       |                 |                                   |
| Zołasz, czasu:    |                             |                  |                       |                 |                                   |
| Zlecenia produkcy | vine 🔻                      |                  |                       |                 |                                   |
|                   |                             |                  |                       |                 |                                   |

W analogiczny sposób wprowadź dane gniazd G32 i G33.

## MARSZRUTA TECHNOLOGICZNA

## 37. MARSZRUTA

Marszruta technologiczna (ang. routing) określa kolejność operacji i wskazuje gniazda produkcyjne (centra robocze) zaangażowane w wytwarzanie danej pozycji.

Wprowadź dane marszruty technologicznej.

Standardy produkcji  $\rightarrow$  Marszruty  $\rightarrow$  Marszruta

Należy wczytać nagłówki pozycji magazynowych produkowanych (FR\_KRB, FR\_ZEB, FR\_ZK, FR\_ZKP) i dla każdej z nich wprowadzić dane marszruty technologicznej zgodnie z poniższą tabelką (por. z opisem technologii wytwarzania w pliku *"Wyrób"*).

# Uwaga! <u>Maszynochłonność</u> jest w systemie IFS Applications rozumiana specyficznie, jako <u>obciążenie maszyny</u> **i/lub** <u>stanowiska roboczego</u>.

| Symbol<br>części | L.p. | Operacja                       | Gniazdo<br>prod. | Maszyno-<br>chłonność<br><b>Jedn/godz</b> | Kategoria<br>zaszere-<br>gowania | Praco-<br>chłonność<br><b>Jedn/godz</b> |
|------------------|------|--------------------------------|------------------|-------------------------------------------|----------------------------------|-----------------------------------------|
|                  | 1    | wykrawanie przygotówki         | G11              | 300                                       | FR_OBR                           | 300                                     |
|                  | 2    | ogrzewanie przygotówki         | G12              | 400                                       |                                  | 0                                       |
|                  | 3    | kucie matrycowe na gorąco      | G13              | 360                                       | FR_OBR                           | 360                                     |
|                  | 4    | okrawanie wypływki             | G14              | 515                                       | FR_OBR                           | 515                                     |
| FK_KKD           | 5    | oczyszczanie                   | G15              | 1200                                      |                                  | 0                                       |
|                  | 6    | wiercenie otworu Ø 20 mm       | G16              | 360                                       | FR_OBR                           | 360                                     |
|                  | 7    | wiercenie otworów Ø 10 mm      | G17              | 120                                       | FR_OBR                           | 120                                     |
|                  | 8    | kontrola jakości               | G18              | 50                                        | FR_KJ                            | 50                                      |
|                  |      |                                |                  |                                           |                                  |                                         |
|                  | 1    | wykrawanie otworów na obwodzie | G21              | 360                                       | FR_OBR                           | 360                                     |
| ED 7EB           | 2    | wykrawanie otworów centralnych | G22              | 300                                       | FR_OBR                           | 300                                     |
| IK_ZLD           | 3    | wykrawanie ząbków              | G23              | 300                                       | FR_OBR                           | 300                                     |
|                  | 4    | kontrola jakości               | G24              | 60                                        | FR_KJ                            | 60                                      |
|                  |      |                                |                  |                                           |                                  |                                         |
| FR_ZK            | 1    | montaż zespołu korby           | G31              | 80                                        | FR_MON                           | 80                                      |
|                  | 1    | montaż zespołu korby z pedałem | G32              | 90                                        | FR_MON                           | 90                                      |
| ΓΚ_ΖΚΡ           | 2    | kontrola jakości               | G33              | 40                                        | FR_KJ                            | 40                                      |

Uwaga! Przyjęto następujące uproszczenia:

- a) zaniedbano czasy transportu międzystanowiskowego,
- b) czasy trwania operacji wykonywanych dla wielu pozycji magazynowych jednocześnie (ogrzewanie i oczyszczanie) podano tak jak dla pozostałych operacji, tj. czas trwania operacji na jednostkę oraz liczba przetworzonych jednostek na godzinę.

## Korba

| 📰 Marszruta - FR_KRB                     |                            |                     |                          |                       |                   |              |                    |                 |                 |
|------------------------------------------|----------------------------|---------------------|--------------------------|-----------------------|-------------------|--------------|--------------------|-----------------|-----------------|
| Nr poz.: Nazwa:                          |                            | Umiejsc.:           | Nazwa umiejsc.:          | Kryterium ważności    |                   |              |                    |                 |                 |
| FR_KRB 💽 KORBA                           |                            | FR_UM               | POZNAŃ Piotrowo          | Data                  |                   |              |                    |                 |                 |
| Wersja marszruty:                        | _                          | J/M                 | DCS Planista:            | FR 8008300536         |                   |              | Zwr                | <u> </u>        | an              |
| Turn moreover due                        |                            | Std wilk nartii:    | 1000 K C                 |                       |                   |              |                    |                 |                 |
| Produkcja                                | <u>•</u>                   | ord. millipara.     | Konriguro                | w.: Inie skonfigurowa |                   |              | na j               | eanost          | кę              |
| Ważna od: 2006-08-1                      | 4                          | Ważna do:           | Uwag                     | Tekst dokumentu       |                   |              | czas               | ochłon          | ności!          |
| Marszruty Serie dla marszrut Narzędzia d | la marszrut Analizy SAS te | echn.               |                          |                       |                   |              |                    |                 |                 |
| Wariant: Nazwa waria                     | ntu:                       | Status:             | Szablon odniesienia:     |                       |                   |              |                    |                 |                 |
| ×                                        |                            | Wstępny             |                          |                       |                   |              |                    |                 |                 |
| Czes realizacji                          |                            |                     |                          |                       |                   |              |                    |                 |                 |
| Stały [dni]: 0 Zmienny                   | y (dni): 0                 | Dla wlk. partii [dr | ni): 0 Produkt.% na      | jedn.: 0              |                   |              |                    |                 |                 |
| Stały (godz.): 0 Zmienny                 | y (godz.): 0               | Dla wlk.partii [go  | dz]: 0 Produkt.% na      | partię: 0             |                   |              |                    |                 |                 |
|                                          |                            |                     |                          |                       |                   |              |                    |                 |                 |
| Nr Nazwa operacji                        | Id operacji sl Nazwa       | opera Nr gniazda    | Nazwa gniazda prod.      | Maszynochł. przezbr.  | Maszynochł. oper. | Kat. zaszer. | Pracochł. przezbr. | Pracochł. oper. | Jedn. czasochł. |
| 1 WYKRAWANIE PRZYGOTOWKI                 |                            | G11                 | PRASA Z WYKROJNIKIEM     | 0                     | 300               | FR_OBR       | 0                  | 300             | Jedn./godz.     |
| 2 OGRZEWANIE PRZYGOTOWKI                 |                            | G12                 | PIEC                     | 0                     | 400               |              | 0                  | 0               | Jedn./godz.     |
| 3 KUCIE MATRYCOWE NA GORĄ                | CO                         | G13                 | KUZNIA (MŁOT)            | 0                     | 360               | FR_OBR       | 0                  | 360             | Jedn./godz.     |
| 4 OKRAWANIE WYPŁYWKI                     |                            | G14                 | PRASA Z OKROJNIKIEM      | 0                     | 515               | FR_OBR       | 0                  | 515             | Jedn./godz.     |
| 5 OCZYSZCZANIE                           |                            | G15                 | PIASKARKA                | 0                     | 1200              |              | 0                  | 0               | Jedn./godz.     |
| 6 WIERCENIE OTWORU 20 mm                 |                            | G16                 | WIERTARKA KADŁUBOWA NR 1 | 0                     | 360               | FR_OBR       | 0                  | 360             | Jedn./godz.     |
| 7 WIERCENIE OTWOROW 10 mm                |                            | G17                 | WIERTARKA KADŁUBOWA NR 2 | 0                     | 120               | FR_OBR       | 0                  | 120             | Jedn./godz.     |
| 8 KONTROLA JAKOSCI                       |                            | G18                 | STANOWISKO KJ            | 0                     | 50                | FR_KJ        | 0                  | 50              | Jedn./godz.     |
|                                          |                            |                     |                          |                       |                   |              |                    |                 |                 |
|                                          |                            |                     |                          |                       |                   |              |                    |                 |                 |
|                                          |                            |                     |                          |                       |                   |              |                    |                 |                 |
|                                          |                            | 1                   |                          |                       | 1                 | I            |                    | I               |                 |
|                                          |                            |                     |                          |                       |                   |              |                    |                 |                 |

## Zębatka

| 📰 Marszruta - FR_ZEB                                                   |                   |                              |              | Marszruta - FR_ZEB |                    |                      |                   |              |                    |                 |             |   |  |
|------------------------------------------------------------------------|-------------------|------------------------------|--------------|--------------------|--------------------|----------------------|-------------------|--------------|--------------------|-----------------|-------------|---|--|
| Nr poz.: Naz                                                           | wa:               | Umiejsc.:                    | N            | azwa umiejsc.:     |                    | Kryterium ważności   |                   |              |                    |                 |             |   |  |
| FR_ZEB ZĘ                                                              | BATKA             | FR_UM                        | F            | POZNAŃ Piotrowo    | )                  | Data                 |                   |              |                    |                 |             |   |  |
| Wersja marszruły: 1                                                    |                   | J/M                          | F            | DCS                | Planista:          | FR_8008300536        |                   |              |                    |                 |             |   |  |
| Typ marszruty: Pro                                                     | idukcja 💽         | Std.wlk.p                    | artii: 🗍     | 000                | Konfigurow.:       | Nie skonfigurowa     |                   |              |                    |                 |             |   |  |
| Ważna od: 20                                                           | 06-08-14          | Ważna d                      | »: [         |                    | 🖵 Uwagi            | 🗖 Tekst dokumentu    |                   |              |                    |                 |             |   |  |
| Marszruły Serie dla marszruł Narzędzia dla marszruł Analizy SAS techn. |                   |                              |              |                    |                    |                      |                   |              |                    |                 |             |   |  |
| Wariant: Nazw                                                          | a wariantu:       | Statu                        | s:           | Szablon o          | idniesienia:       |                      |                   |              |                    |                 |             | - |  |
| Materny                                                                |                   |                              |              |                    |                    |                      |                   |              |                    |                 |             |   |  |
| Czas realizacji                                                        | miennu (dni):     | o Dlawik r                   | artii (doi): |                    | Produkt % na iedn  |                      |                   |              |                    |                 |             |   |  |
| Stału (godz.):                                                         | mienny (andz ):   | <ul> <li>Dlawik p</li> </ul> | attii[codz]: |                    | Produkt % na parti |                      |                   |              |                    |                 |             |   |  |
|                                                                        | cimeniny (godz.). | 0 Did Witcp                  | arar (godz). |                    | Todake in para     | *· I0                |                   |              |                    |                 |             |   |  |
| Nr Nazwa op                                                            | eracji Id ope     | racji sl Nazwa i             | Nr gniazda   | Nazwa g            | gniazda prod.      | Maszynochł. przezbr. | Maszynochł. oper. | Kat. zaszer. | Pracochł. przezbr. | Pracochł. oper. | Jedn. czasi |   |  |
| 1 WYKRAWANIE OTWORĆ                                                    | W NA OBWODZIE     |                              | G21          | PRASA Z WYK        | ROJNIKIEM NR 1     | 0                    | 360               | FR_OBR       | 0                  | 360             | Jedn./godz. |   |  |
| 2 WYKRAWANIE OTWORĆ                                                    | W CENTRALNYCH     |                              | G22          | PRASA Z WYKP       | ROJNIKIEM NR 2     | 0                    | 300               | FR_OBR       | 0                  | 300             | Jedn./godz. |   |  |
| 3 WYKRAWANIE ZĄBKÓW                                                    |                   |                              | G23          | PRASA Z WYKF       | ROJNIKIEM NR 3     | 0                    | 300               | FR_OBR       | 0                  | 300             | Jedn./godz. |   |  |
| 4 KONTROLA JAKOŚCI                                                     |                   |                              | G24          | STANOWISKO         | KJ                 | 0                    | 60                | FR_KJ        | 0                  | 60              | Jedn./godz. |   |  |
|                                                                        |                   |                              |              |                    |                    |                      |                   |              |                    |                 |             |   |  |
|                                                                        | •                 |                              |              |                    |                    |                      |                   |              |                    |                 | •           | - |  |
| •                                                                      |                   |                              |              |                    |                    |                      |                   |              |                    |                 |             |   |  |

## Zespół korby

| 📰 Marszruta - FR_ZK                                                                                                    |                              |                                 |                      |                   |              |                    |                 | _ 🗆 >       |
|----------------------------------------------------------------------------------------------------|------------------------------|---------------------------------|----------------------|-------------------|--------------|--------------------|-----------------|-------------|
| Nr poz.: Nazwa:                                                                                                    | Umiejsc.:                    | Nazwa umiejsc.:                 | Kryterium ważności   |                   |              |                    |                 |             |
| FR_ZK ZESPÓŁ KORBY                                                                                                    | FR_UM                        | POZNAŃ Piotrowo                 | Data                 |                   |              |                    |                 |             |
| Wersja marszruty: 1                                                                                                    | J/M                          | pcs Planista:                   | FR_8008300536        |                   |              |                    |                 |             |
| Typ marszruty: Produkcja                                                                                                    | ▼ Std.wlk.partii:            | 1000 Konfigurow.:               | Nie skonfigurowa     |                   |              |                    |                 |             |
| Ważna od: 2006-08-14                                                                                                    | Ważna do:                    | 🗖 Uwagi                         | 🔲 Tekst dokumentu    |                   |              |                    |                 |             |
| Marszruty Serie dla marszrut Narzędzia dla marsz                                                                                                    | rut Analizy SAS techn.       |                                 |                      |                   |              |                    |                 |             |
| Wariant: Nazwa wariantu:                                                                                                    | Status:                      | Szablon odniesienia:            |                      |                   |              |                    |                 | -           |
| ×                                                                                                    | Wstępny                      |                                 |                      |                   |              |                    |                 |             |
| Czas realizacji                                                                                                    | Dis will, a set fit          | .a. English and a second second | 4                    |                   |              |                    |                 |             |
| Chief and Chief and Chief |                              |                                 | an.: 10              |                   |              |                    |                 |             |
| Stary (godz.): 0 Zmienny (godz.)                                                                                                    | r: 0 Dia wik.partii (go      | azj:   0 Produkt.% na pa        | udé: 10              |                   |              |                    |                 | _           |
| Nr Nazwa operacji                                                                                                    | Id operacji sl Nazwa ( Nr gr | azda Nazwa gniazda prod.        | Maszynochł. przezbr. | Maszynochł. oper. | Kat. zaszer. | Pracochł. przezbr. | Pracochł. oper. | Jedn. czasi |
| 1 MONTAŻ ZESPOŁU KORBY                                                                                                    | G31                          | STANOWISKO MONTAŻU NR           | 1 0                  | 80                | FR_MON       | 0                  | 80              | Jedn./godz. |
|                                                                                                    |                              |                                 |                      |                   |              |                    |                 |             |
|                                                                                                    |                              | I                               | I                    |                   | :            | 1                  |                 | · · ·       |
| <u></u>                                                                                                    |                              |                                 |                      |                   |              |                    |                 |             |

## Zespół korby z pedałem

| E N | 1arszruta - FR_ZK                                                    | (P                   |                     |                    |                 |                 |                      |                   |              |                    |                 | _               |          |
|-----|----------------------------------------------------------------------|----------------------|---------------------|--------------------|-----------------|-----------------|----------------------|-------------------|--------------|--------------------|-----------------|-----------------|----------|
| Nr  | poz.:                                                                | Nazwa:               | Um                  | iejsc.:            | Nazwa umiejsc.: |                 | Kryterium ważności   |                   |              |                    |                 |                 |          |
| F   | R_ZKP                                                                | ZESPÓŁ KORBY Z       | PEDAŁEM FF          | UM                 | POZNAŃ Piotrov  | vo              | Data                 |                   |              |                    |                 |                 |          |
| W   | ersja marszruty:                                                     | 1                    | J/N                 | 1                  | pcs             | Planista:       | FR_8008300536        |                   |              |                    |                 |                 |          |
| Ty  | ip marszruty:                                                        | Produkcja 🚽          | ] Std               | .wlk.partii:       | 1000            | Konfigurow.:    | Nie skonfigurowa     |                   |              |                    |                 |                 |          |
| w   | 'ażna od:                                                            | 2006-08-14           | Wa                  | iżna do:           |                 | 🗖 Uwagi         | 🔲 Tekst dokumentu    |                   |              |                    |                 |                 |          |
| Mi  | Marszruty Serie dla marszut Narzędzia dla marszut Analizy SAS techn. |                      |                     |                    |                 |                 |                      |                   |              |                    |                 |                 |          |
|     | Wariant:                                                             | Nazwa wariantu:      |                     | Status:            | Szablon         | odniesienia:    |                      |                   |              |                    |                 |                 |          |
|     | ×                                                                    | •                    |                     | Wstępny            |                 |                 |                      |                   |              |                    |                 |                 |          |
| Г   | Czas realizacji                                                      |                      |                     |                    |                 |                 |                      |                   |              |                    |                 |                 |          |
|     | Stały (dni):                                                         | 0 Zmienny [dni]:     | 0 Dla               | wlk. partii (dni): | 0               | Produkt.% na je | dn.: O               |                   |              |                    |                 |                 |          |
|     | Stały [godz.]:                                                       | 0 Zmienny [godz.]:   | 0 Dia               | wlk.partii (godz   |                 | Produkt.% na pa | artię: 0             |                   |              |                    |                 |                 |          |
| L.  |                                                                      |                      |                     |                    |                 |                 |                      |                   |              |                    |                 |                 |          |
|     | Nr N                                                                 | azwa operacji        | ld operacji sl Nazw | a (Nr gniazda      | Nazwa gniaz     | zda prod.       | Maszynochł. przezbr. | Maszynochł. oper. | Kat. zaszer. | Pracochł, przezbr. | Pracochł. oper. | Jedn. czasochł. | V        |
|     | 1 MONTAŻ ZESP                                                        | POŁU KORBY Z PEDAŁEM |                     | G32                | STANOWISKO MO   | )NTAŻU NR 2     | 0                    | 90                | FR_MON       | 0                  | 90              | Jedn./godz.     |          |
|     | 2 KONTROLA JA                                                        | KOŚCI                |                     | G33                | STANOWISKO KJ   |                 | 0                    | 40                | FR_KJ        | 0                  | 40              | Jedn./godz.     | Ļ        |
|     |                                                                      |                      |                     |                    |                 |                 |                      |                   |              |                    |                 |                 | <u> </u> |
|     |                                                                      |                      |                     |                    |                 |                 |                      |                   |              |                    |                 |                 | Þ        |
|     |                                                                      |                      |                     |                    |                 |                 |                      |                   |              |                    |                 |                 | _        |

Po wprowadzeniu marszrut technologicznych należy sprawdzić ich poprawność, a następnie zatwierdzić. Zatwierdzenie polega na zmianie statusu ze Wstepnego na Wykonawczy.

Po zmianie statusu możliwości wprowadzania zmian w marszrucie są ograniczone, dlatego zaleca się dokładne sprawdzenie marszruty przed zmianą statusu (m.in. czy jednostka czasochłonności to *"Jedn/godz"*?).

Marszruty, których status nie został zmieniony ze "Wstępnego" na "Wykonawczy" nie zostaną uwzględnione przez system podczas wystawiania zleceń produkcyjnych (tj. nie zostaną utworzone automatycznie Operacje zlecenia produkcyjnego).

| W celu zmiany statusu    | 🔝 Marszruta - FR_KRB                   |                             |                   |                   |                            |                        |                     |           |                                       |                  |               |              | _ 0 ×                      |
|--------------------------|----------------------------------------|-----------------------------|-------------------|-------------------|----------------------------|------------------------|---------------------|-----------|---------------------------------------|------------------|---------------|--------------|----------------------------|
| marszruty                | Nr poz.:<br>FR_KRB                     | Nazwa:<br>KORBA             | Uniei<br>FR_U     | IG.:<br>JM        | Nazwa umiejo<br>POZNAŃ Pid | c.:<br>trowo           | Kryterium v<br>Data | ważności  |                                       |                  |               |              |                            |
| technologicznej należy   | Wersja marszruty:<br>Typ marszruty:    | 1<br>Produkcia              | J/M<br>Std.wi     | k.partic          | pes                        | Planista:              | FR_8008             | 300536    |                                       |                  |               |              |                            |
| kliknąć <u>prawym</u>    | Waźna od:                              | 2005-08-14                  | Waźn              | a do:             |                            | 🗌 🗌 Uwagi              | Tekst (             | dokumentu |                                       |                  |               |              |                            |
| przyciskiem myszy        | Marszruty Serie dla marszrut           | Narzędzia dla marsznuł Anal | izy SAS techn     |                   |                            |                        |                     |           |                                       |                  |               |              |                            |
| na polu Status i wybrać  | Wariant N                              | lazwa wariantu              | s                 | tatus:<br>Vstepny | Szał                       | lon odniesienia        |                     |           |                                       |                  |               |              |                            |
| <u>Wykonawczy</u> .      | Czas realizacji<br>Stały (dni)         | 0 Zmienny [dni]:            | 0 Die w           | k. parti (dni)    | Planisty<br>Wykon          | eany<br>meay           |                     |           |                                       |                  |               |              |                            |
|                          | Stały (godz.)                          | 0 Zmienny (godz.)           | 0 Dia w           | k.parti (godz)    | Anului                     |                        |                     |           |                                       |                  |               |              |                            |
| Operacje należy wykonać  | Nr Nazwa                               | operacji Id op              | eracji si Nazwa ( | Nr gniazda        | Коріці у                   | variant                |                     | przezbi.  | Maszynochik oper. Ka                  | zaszer. Pracochi | przezbi. Prac | cochł. oper. | Jedn czasochł. V           |
| dla wszystkich czterech  | 1 WYKRAWANIE PRZ1<br>2 OGRZEWANIE PRZ1 | rGOTÓWKI<br>rGOTÓWKI        |                   | G11 F             | PR Uzyjiszi                | ablonu maraz           |                     | 0         | 300 FR_<br>400                        | DBR              | 0             | 300 .        | Jedn./godz.<br>Jedn./godz. |
|                          | 3 KUCIE MATRYCOWE                      | NA GORACO                   |                   | G13               | CU Zmień o                 | zas realizacji dla poz |                     | 0         | 360 FR_                               | DBR              | 0             | 360          | Jedn./godz.                |
| pozycji magazynowych     | 4 OKRAWANIE WYPŁY                      | /wki                        |                   | G14 H             | R Beguly                   |                        | racj                | 0         | 515 FR_                               | DBR              | 0             | 515          | Jedn./godz.                |
| produkowanych (FR KRB.   | 6 WIERCENIE OTWOR                      | 1U 20 mm                    |                   | G16 1             | VIE Teksty                 | dokumentów             |                     | 0         | 1200<br>360 FR                        | DBR              | 0             | 360          | Jean /godz.                |
| $r_{1}$                  | 7 WIERCENIE OTWOR                      | 10 mm                       |                   | G17 1             | vite – Pilen Ko            |                        |                     | 0         | 120 FR                                | DBR              | 0             | 120          | Jedn./godz.                |
| $FR_ZEB, FR_ZKIFR_ZKP).$ | 8 KONTROLAJAKOŚC                       | 1                           |                   | G18 5             | Zapytar                    | sie                    |                     | 0         | 50 FR_                                | ω                | 0             | 50 .         | Jedn./godz.                |
|                          |                                        | l                           |                   |                   | Kopiuj o<br>Wiklej o       | biekt                  |                     |           | · · · · · · · · · · · · · · · · · · · |                  |               | 1            | 2                          |

## KALKULACJE

## 38. KALKULACJA CZASU REALIZACJI PRODUKCJI

Czas ten jest obliczany dla pozycji magazynowej na podstawie <u>czasów operacji produkcyjnych</u> (zapisanych w marszrutach) i <u>standardowej wielkości partii</u>.

Czas produkcji wyliczany jest dla partii wyrobów, a podawany w jednostkach odpowiadających przyjętemu <u>okresowi planistycznemu</u>, którym w naszym przypadku jest <u>dzień</u> (np. 2 dni).

Czas produkcji obejmuje czasy przezbrojenia, przeniesienia i operacji, jak również wpisany dla operacji współczynnik wydajności. System uwzględnia także informacje o czasie oczekiwania i zmianach, np. liczbę godzin roboczych na dzień gniazda produkcyjnego, w którym operacja jest przeprowadzana.

Standardy produkcji  $\rightarrow$  Kalkulacje  $\rightarrow$  Kalkulacja czasu realizacji produkcji

| miejsc.:                          | FR_UM | POZNAŃ Piotrowo                       | ОК     |
|-----------------------------------|-------|---------------------------------------|--------|
| r poz.:                           | %     |                                       | Anuluj |
| Zdolność                          |       |                                       | Lista  |
| <ul> <li>Średni</li> </ul>        |       |                                       |        |
| C Wykazane                        |       |                                       |        |
|                                   |       | Podstawa kalk. czasu realiz.          |        |
| Opcja bez marszruty               |       | <ul> <li>Tylko maszynochł.</li> </ul> |        |
| <ul> <li>Pozostaw bez:</li> </ul> | zmian | <ul> <li>Tylko pracochł.</li> </ul>   |        |
| C Wyzeruj                         |       | Maksimum praco- lub maszyr            | iochł. |

Kalkulacji należy dokonać dla wszystkich pozycji magazynowych. Wpisanie znaku procent "%" (oznacza: dowolny ciąg znaków) w polu "*N(ume)r poz(ycji)*" spowoduje przeprowadzenie kalkulacji dla wszystkich pozycji magazynowych.

#### UWAGA TECHNICZNA:

Procedury kalkulacji (jak wiele innych, które będą wykorzystywane w toku ćwiczenia) są rejestrowane w systemie jako tzw. zadania do wykonania w tle. Użytkownik może zażądać natychmiastowego ich wykonania, zamiast czekać na ich wykonanie przez system, który przegląda kolejkę zadań do wykonania w tle co kilka minut.

#### Ogólnie $\rightarrow$ Zadania wykonywane w tle

| Zadania wykonywane w tle 📃 🖂 👘 |                              |                  |            |            |           |              |           |                 |  |  |  |
|--------------------------------|------------------------------|------------------|------------|------------|-----------|--------------|-----------|-----------------|--|--|--|
| Id procesu                     | Opis                         | Kolejka procesów | Id procesu | Kod języka | ld użytk. | Nazwa użytk. | Status    | Me              |  |  |  |
| 465                            | Modyfikuj czas realiz, prod. | Domyślna kolejka |            | pl         | FR        | STUDENT PP   | Przesłane | Routing_Head_Le |  |  |  |
|                                |                              |                  |            |            |           |              |           |                 |  |  |  |
|                                |                              |                  |            |            |           |              |           |                 |  |  |  |

Po zaznaczeniu (wyczernieniu się) wiersza i naciśnięciu prawego klawisza myszy wybierz opcję "Wykonaj".

| Zadania wykonywane w tle |                      |    |                  |            |            |           |              |           |                |  |  |  |  |
|--------------------------|----------------------|----|------------------|------------|------------|-----------|--------------|-----------|----------------|--|--|--|--|
| Id procesu               | Opis                 |    | Kolejka procesów | Id procesu | Kod języka | ld użytk. | Nazwa użytk. | Status    | Me             |  |  |  |  |
| 465 N                    | Przegladaj szczegóły | _  | Domyślna kolejka |            | pl         | FR        | STUDENT PP   | Przesłane | Routing_Head_L |  |  |  |  |
|                          | Wukonai              |    |                  |            |            |           |              |           |                |  |  |  |  |
|                          | Ponowne wykonanie    | -  |                  |            |            |           |              |           |                |  |  |  |  |
|                          |                      | -[ |                  |            |            |           |              |           |                |  |  |  |  |
|                          | Tabela               |    |                  |            |            |           |              |           |                |  |  |  |  |

Status zadania zmieni wartość z "Przesłane" na "Gotowe".

(Jeśli opcja "Wykonaj" jest nieaktywna lub po jej wybraniu pojawia się komunikat o niemożności wykonania zadania, oznacza to, e zostało już ono w międzyczasie wykonane. Odświeżenie danych: Shift+F5).

Efektem kalkulacji czasu realizacji produkcji jest wyliczenie i zapisanie w bazie danych systemu czasów produkcji poszczególnych pozycji magazynowych produkowanych. Można je odczytać, korzystając z formularzy pozycji magazynowych:

Magazyn  $\rightarrow$  Pozycje magazynowe  $\rightarrow$  (zakł.) Zaopatrzenie

| 🧮 Pozycja magazynowa - FR_ZEB ZĘB        | ATKA                                    |                                             |
|------------------------------------------|-----------------------------------------|---------------------------------------------|
| Pozycja magazynowa:                      | Nazwa pozycji:                          | Umiejsc.:                                   |
| FR_ZEB                                   | ZĘBATKA                                 | FR_UM                                       |
| Ogólnie Zaopatrzenie Koszty Konfiguracie | Dane uzupełn. pozycji Dane planistyczne | Domyślne lokalizacje Cechy Wersje Produkcja |
| Kod czasu realiz.: Produkcja             | Domyślna met.zaopatrz.                  | : Zam. magazynowe                           |
| Czas zakupu: 0                           | Połączenie z DCP:                       | Ręczne DOP                                  |
| Czas produkcji: 4                        | Id producenta:                          |                                             |
| Oczekiw. czas realizacji: 4              | ld pozycji producenta:                  |                                             |
| Okres ważn. (tyg.):                      | Kod NURM:                               |                                             |
| Okres ważn. (dni):                       | Kraj pochodzenia:                       |                                             |
| Poz. zastępowana:                        | Region pochodzenia:                     |                                             |
| Poz. zastępująca:                        | Celny numer stat.:                      |                                             |
| Nazwa standard:                          | Wsp. przelicz. Intrastat:               |                                             |
| Nr EAN:                                  | Koordynator techn.                      |                                             |
|                                          |                                         |                                             |

lub Magazyn  $\rightarrow$  Przegląd – Pozycje magazynowe

| Przegląd - | Pozycje magazynowe      |             |                |
|------------|-------------------------|-------------|----------------|
| Nr pozycji | Nazwa pozycji           | Czas zakupu | Czas produkcji |
| FR_PED     | PEDAŁ                   | 2           | 0              |
| FR_BL10    | BLACHA 10 x 300 x 350   | 5           | 0              |
| FR_BL2,5   | BLACHA 2,5 x 1000 x 200 | 5           | 0              |
| FR_S10     | ŚRUBA M10               | 2           | 0              |
| FR_S20     | ŚRUBA M20               | 2           | 0              |
| FR_KRB     | KORBA                   | 0           | 6              |
| FR_ZEB     | ZĘBATKA                 | 0           | 4              |
| FR_ZK      | ZESPÓŁ KORBY            | 0           | 2              |
| FR_ZKP     | ZESPÓŁ KORBY Z PEDAŁEM  | 1           | 5              |
|            |                         |             |                |

Uwaga! Sprawdź, czy wyliczone wartości czasu produkcji odpowiadają wartościom na powyższym zrzucie ekranu. (Jeśli nie – zweryfikuj dane marszrut – błędy w marszrutach są najczęstszą przyczyną nieprawidłowych czasów produkcji.)

## 39. KALKULACJA ŁĄCZNEGO CZASU REALIZACJI

Na łączny czas realizacji pozycji magazynowej produkowanej składają się czas produkcji oraz czasy produkcji i/lub czasy zakupów komponentów ze wszystkich poziomów. Łączny czas realizacji pozycji magazynowej zakupowej jest równy jej czasowi zakupu.

Standardy produkcji  $\rightarrow$  Kalkulacje  $\rightarrow$  Kalkulacja łącznego czasu realizacji

| Kalkulacja łącz | nego czasu realiza | acji            | ×      |
|-----------------|--------------------|-----------------|--------|
| Umiejsc.:       | FR_UM              | POZNAŃ Piotrowo | ОК     |
| Nr poz.:        | %                  |                 | Anuluj |
|                 |                    |                 | Lista  |
|                 |                    |                 |        |

Podobnie, jak w przypadku poprzedniej kalkulacji, należy ją wykonać dla wszystkich pozycji magazynowych, stąd znak "%" w polu "N(ume)r poz(ycji)".

Jeśli to konieczne, zażądaj wykonania zadanie w tle (Ogólnie  $\rightarrow$  Zadania wykonywane w tle).

Efektem kalkulacji łącznego czasu realizacji jest wyliczenie i zapisanie w bazie danych systemu łącznego czasu realizacji poszczególnych pozycji magazynowych. Można je odczytać, korzystając z formularzy pozycji magazynowych:

Magazyn  $\rightarrow$  Pozycje magazynowe  $\rightarrow$  (zakł.) Produkcja

| 🗄 Pozycja magazynowa - FR_ZEB ZĘBATKA |                       |                                   |                            |                        |  |  |  |  |  |  |  |  |
|---------------------------------------|-----------------------|-----------------------------------|----------------------------|------------------------|--|--|--|--|--|--|--|--|
| Pozycja magazynowa:                   | N                     | lazwa pozycji:                    |                            | Umiejsc.:              |  |  |  |  |  |  |  |  |
| FR_ZEB                                | • 2                   | ZĘBATKA                           |                            | FR_UM                  |  |  |  |  |  |  |  |  |
| Ogólnie Zaopatrzenie Ko:              | szty Konfiguracje Dai | ne uzupełn. pozycji Dane planisty | vczne Domyślne lokalizacje | Cechy Wersje Produkcja |  |  |  |  |  |  |  |  |
| Łączny czas realiz.:                  | 9                     | Rozl. poz. ex post:               | Wszystkie lokaliz.         | -                      |  |  |  |  |  |  |  |  |
| OKres między ziec.:                   | 0                     | Inf. o wersji kon.:               | Nie wymagana               | •                      |  |  |  |  |  |  |  |  |
| Gęstość:                              |                       | Kryt. ważn. struk.:               | Data                       | •                      |  |  |  |  |  |  |  |  |
| Najniż, poziom:                       | 2                     | Kryt. ważn. marszr.:              | Data                       | •                      |  |  |  |  |  |  |  |  |
| Typ obsługi:                          |                       | Plan. realizacji                  | Przyrzek.                  | •                      |  |  |  |  |  |  |  |  |
| J/M na wydruku:                       | pcs                   | Typ konfiguracji                  | Zwykła                     | •                      |  |  |  |  |  |  |  |  |
| Technolog:                            |                       | Stały czas real. [godz.]          | 0                          |                        |  |  |  |  |  |  |  |  |
| Stały czas real. [dni]                | 0                     | Zmienny czas real. [godz.]        | 0,026111111111             |                        |  |  |  |  |  |  |  |  |
| Zmienny czas real. [dni]              | 0,003263888888        |                                   |                            |                        |  |  |  |  |  |  |  |  |
|                                       |                       |                                   |                            |                        |  |  |  |  |  |  |  |  |

Standardy produkcji  $\rightarrow$  Wersje i atrybuty pozycji  $\rightarrow$  Przegląd – Atrybuty pozycji

|   | Przegląd | - Atrybuty pozy | cji      |                         |                     |                    |
|---|----------|-----------------|----------|-------------------------|---------------------|--------------------|
|   | Umiejsc. | Nazwa umiejsc.  | Nr poz.  | Nazwa poz.              | Łączny czas realiz. | Okres między zlec. |
|   | FR_UM    | POZNAŃ Piotrowo | FR_PED   | PEDAŁ                   | 2                   | 0                  |
|   | FR_UM    | POZNAŃ Piotrowo | FR_S10   | ŚRUBA M10               | 2                   | 0                  |
|   | FR_UM    | POZNAŃ Piotrowo | FR_BL2,5 | BLACHA 2,5 x 1000 x 200 | 5                   | 0                  |
|   | FR_UM    | POZNAŃ Piotrowo | FR_BL10  | BLACHA 10 x 300 x 350   | 5                   | 0                  |
|   | FR_UM    | POZNAŃ Piotrowo | FR_S20   | ŚRUBA M20               | 2                   | 0                  |
|   | FR_UM    | POZNAŃ Piotrowo | FR_KRB   | KORBA                   | 11                  | 0                  |
|   | FR_UM    | POZNAŃ Piotrowo | FR_ZEB   | ZĘBATKA                 | 9                   | 0                  |
|   | FR_UM    | POZNAŃ Piotrowo | FR_ZK    | ZESPÓŁ KORBY            | 13                  | 0                  |
|   | FR_UM    | POZNAŃ Piotrowo | FR_ZKP   | ZESPÓŁ KORBY Z PEDAŁEM  | 18                  | 0                  |
| I |          | :               | :        | :                       | :                   | :<br>•             |

Uwaga! Sprawdź, czy wyliczone wartości łączenego czasu realizacji odpowiadają wartościom na powyższym zrzucie ekranu.

## ZADANIA KONTROLNE:

1) Zamieść zrzut ekranu z danymi <u>linii produkcyjnej L1</u> wraz z informacją, jaka/jakie pozycje magazynowe są wytwarzane na tej linii.

Standardy produkcji  $\rightarrow$  Gniazda i linie produkcyjne  $\rightarrow$  Linia prod.

Poniżej zamieszczono analogiczny zrzut z danymi linii L3.

| 📰 Linia prod FR_L3     |                   |                 |        |                              |  |
|------------------------|-------------------|-----------------|--------|------------------------------|--|
| Linia prod.: 1         | Nazwa:            | Um              | n.:    | Nazwa:                       |  |
| FR_L3                  | MONTAŻ            | FF              | R_UM   | POZNAŃ Piotrowo              |  |
| ld kalendarza [        | Data utworz.:     | Data ost. m     | odyf.: | Możliwa zew. rezerw/wydanie: |  |
| ×                      | 2006-08-16        | 2006-08-16      | 6      | Rezerw. dozwolona 🔹          |  |
| Nr pozycji Lokalizacja |                   |                 |        |                              |  |
| Nr poz. N              | lazwa poz. D      | ata ost. modyf. |        |                              |  |
| FR_ZK ZESPÓŁKO         | DRBY 20           | 06-08-16        |        |                              |  |
| FR_ZKP ZESPÓŁKO        | DRBY Z PEDAŁEM 20 | 06-08-16        |        |                              |  |

2) Zamieść zrzut ekranu z danymi <u>linii produkcyjnej L2 i L3</u> wraz z informacją o magazynie <u>wyjsciowym dla linii L2 i wejściowym dla linii L3</u>.

Standardy produkcji  $\rightarrow$  Gniazda i linie produkcyjne  $\rightarrow$  Linia prod.

Należy wydać zapytanie o lokalizacje o określonym przeznaczeniu (Wejście lub Wyjście). Poniżej zamieszczono przykłady.

| 🧮 Linia prod FR_L2          |                   |      |                             |              |                  |                              |                     | _ 🗆 ×        |  |  |  |  |  |
|-----------------------------|-------------------|------|-----------------------------|--------------|------------------|------------------------------|---------------------|--------------|--|--|--|--|--|
| Linia prod.: Nazwa:         |                   |      |                             | Um.:         | Nazv             | va:                          |                     |              |  |  |  |  |  |
| FR_L2 •                     | PRODUKCJA ZĘBATEK |      |                             | FR_UM        | P02              | POZNAŃ Piotrowo              |                     |              |  |  |  |  |  |
| Id kalendarza Data utworz.: |                   |      | Data                        | ost. modyf.: | Możi             | Możliwa zew. rezerw/wydanie: |                     |              |  |  |  |  |  |
| ×                           |                   | 200  | 6-08-16 Rezerw. dozwolona 💌 |              |                  |                              |                     |              |  |  |  |  |  |
| Nr pozuciji Lokalizacia     |                   |      |                             |              |                  |                              |                     |              |  |  |  |  |  |
| The polyce                  |                   |      |                             |              | ,                |                              |                     |              |  |  |  |  |  |
| Nr lokalizacji Mag          | azyn Strefa       | Rząd | Warstwa                     | Pojemnik     | Grupa lokalizacj | i 👘 Typ lokalizacji          | Przezn, lokalizacji | Data ost, mo |  |  |  |  |  |
| FR_23 FR_23                 |                   |      |                             |              | FR_W2            | Linia produkcyjna            | Wyjście             | 2006-08-16   |  |  |  |  |  |
|                             |                   |      |                             |              |                  |                              |                     |              |  |  |  |  |  |
|                             |                   |      |                             |              |                  |                              |                     |              |  |  |  |  |  |

| 🧮 Linia prod FR      | ₹_L3                    |          |      |            |              |                     |                 |                    |                     | _ 🗆 ×        |
|----------------------|-------------------------|----------|------|------------|--------------|---------------------|-----------------|--------------------|---------------------|--------------|
| Linia prod.:         | Nazwa                   | a:       |      |            | Um.:         |                     | Nazwa           | i:                 |                     |              |
| FR_L3                | <ul> <li>MON</li> </ul> | MONTAŻ   |      |            | FR_UM        |                     | POZNAŃ Piotrowo |                    |                     |              |
| ld kalendarza        | Datau                   | utworz.: |      | Data       | ost. modyf.: |                     | Możliw          | a zew. rezerw/wyda | anie:               |              |
| ×                    | * 2006-08-16            |          | 200  | 2006-08-16 |              | Rezerw. dozwolona 🔹 |                 | -                  |                     |              |
|                      |                         |          |      |            |              |                     |                 |                    |                     |              |
| Ne servi Lokalizacia |                         |          |      |            |              |                     |                 |                    |                     |              |
|                      |                         |          |      |            |              |                     |                 |                    |                     |              |
| Nr lokalizacji       | Magazyn                 | Strefa   | Rząd | Warstwa    | Pojemnik     | Grupa lok           | alizacji        | Typ lokalizacji    | Przezn. lokalizacji | Data ost. mc |
| FR_23 F              | FR_23                   |          |      |            |              | FR_W2               |                 | Linia produkcyjna  | Wejście             | 2006-08-16   |
|                      |                         |          |      |            |              |                     |                 |                    |                     |              |
|                      |                         |          |      |            |              |                     |                 |                    |                     | <u> </u>     |
|                      |                         |          |      |            |              |                     |                 |                    |                     |              |

3) Zamieść zrzut ekranu formularza z danymi tych gniazd produkcyjnych, w których odbywa się operacja KJ, czyli w których nazwie występuje ciąg znaków *"KJ"*. (Należy wydać odpowiednie zapytanie w formularzu gniazd produkcyjnych).

Standardy produkcji  $\rightarrow$  Gniazda i linie produkcyjne  $\rightarrow$  Gniazdo produkcyjne

Poniżej zamieszczono odpowiedni zrzut dla przedsiębiorstwa "FR". Wykonaj zrzut ekranu tak, aby widoczne były identyfikatory gniazd (przy rozwiniętej liście wartości w polu "*Gniazdo prod.*").

| 🖬 Gniazdo produkcyjne - G18 |                |          |                       |                          |                        |                               |  |
|-----------------------------|----------------|----------|-----------------------|--------------------------|------------------------|-------------------------------|--|
|                             | Gniazdo prod.: | Nazwa:   |                       | Umiejsc.:                | Czas oczek.: Ko        | d gniazda prod.:              |  |
|                             | G18 🗾          | STANOWI  | אס גא                 | FR_UM                    | 0                      | ewn. gniazdo prod. 💌          |  |
|                             | Gniazdo prod.  | Umiejsc. | e: J/M:               | Zdolność w               | harm.: Kod             | użycia:                       |  |
|                             | G24            | FR_UM    | HOUR                  | Nieogranicz              | zona 💽 Akty            | ywne 🔹                        |  |
|                             | G33            | FR_UM    |                       |                          |                        | Uwagi                         |  |
|                             |                |          | gniazda Zapytania - M | Marszruty Zapytanie - S  | zablony marszrut Zapyl | tanie - Operacje std. Zdolno: |  |
|                             |                |          | odukcyjnej: Zd        | olność średnia           | Zdolność osiągnięta:   | nięta:                        |  |
|                             |                |          | A KORB 8              |                          | 0                      | _                             |  |
|                             |                |          | ału: Ma               | iks, czas trwania oper.: | Id MPK:                |                               |  |
|                             | L              | ,        | JRODUKCYJ 8           |                          |                        |                               |  |
|                             | Zgłasz, czasu: |          |                       |                          |                        |                               |  |
| Zlecenia produkcyjne 💌      |                |          |                       |                          |                        |                               |  |

4) Zamieść zrzut ekranu z danymi o łącznym czasie realizacji poszczególnych pozycji magazynowych.

Standardy produkcji  $\rightarrow$  Wersje i atrybuty pozycji  $\rightarrow$  Przegląd – Atrybuty pozycji

|   | 🛄 Przegląd - Atrybuty pozycji 📃 🔍 |                 |          |                         |                     |                    |  |  |  |
|---|-----------------------------------|-----------------|----------|-------------------------|---------------------|--------------------|--|--|--|
|   | Umiejsc.                          | Nazwa umiejsc.  | Nr poz.  | Nazwa poz.              | Łączny czas realiz. | Okres między zlec. |  |  |  |
|   | FR_UM                             | POZNAŃ Piotrowo | FR_PED   | PEDAŁ                   | 2                   | 0                  |  |  |  |
|   | FR_UM                             | POZNAŃ Piotrowo | FR_S10   | ŚRUBA M10               | 2                   | 0                  |  |  |  |
|   | FR_UM                             | POZNAŃ Piotrowo | FR_BL2,5 | BLACHA 2,5 x 1000 x 200 | 5                   | 0                  |  |  |  |
|   | FR_UM                             | POZNAŃ Piotrowo | FR_BL10  | BLACHA 10 x 300 x 350   | 5                   | 0                  |  |  |  |
|   | FR_UM                             | POZNAŃ Piotrowo | FR_S20   | ŚRUBA M20               | 2                   | 0                  |  |  |  |
|   | FR_UM                             | POZNAŃ Piotrowo | FR_KRB   | Korba                   | 11                  | 0                  |  |  |  |
|   | FR_UM                             | POZNAŃ Piotrowo | FR_ZEB   | ZĘBATKA                 | 9                   | 0                  |  |  |  |
|   | FR_UM                             | POZNAŃ Piotrowo | FR_ZK    | ZESPÓŁ KORBY            | 13                  | 0                  |  |  |  |
|   | FR_UM                             | POZNAŃ Piotrowo | FR_ZKP   | ZESPÓŁ KORBY Z PEDAŁEM  | 18                  | 0                  |  |  |  |
| ∎ |                                   |                 |          |                         |                     |                    |  |  |  |